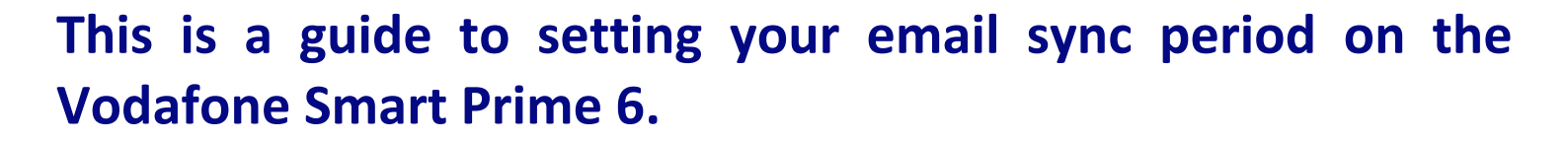

If you receive a lot of emails with attachments, it can contribute greatly to your data usage. You can set your email sync period to a limited time so that you will only get emails on your phone from the period selected. Eg: past week or past 3 days etc. All your other emails will still be in Outlook.

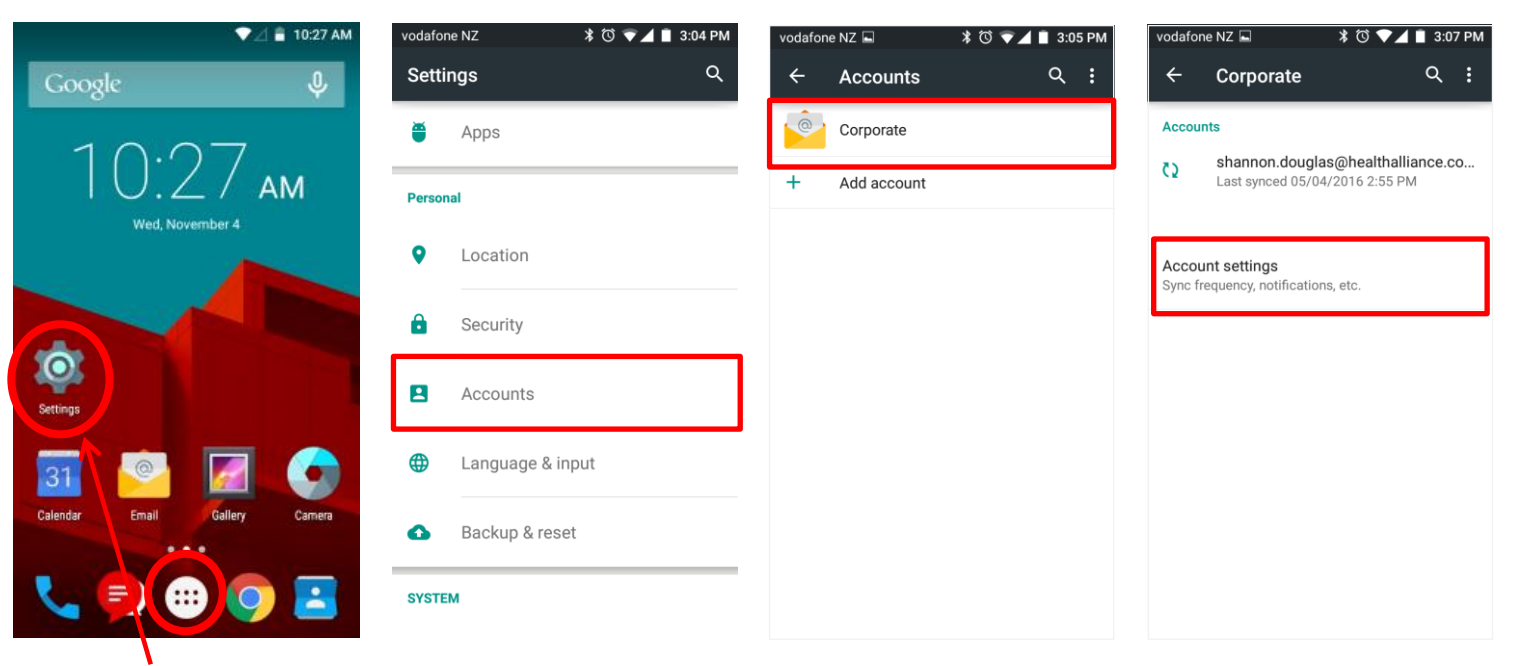

- 1. Go to Settings (This may be in your Apps)
- 2. Touch Accounts.

## 3. Touch Corporate.

4. Touch Account settings.

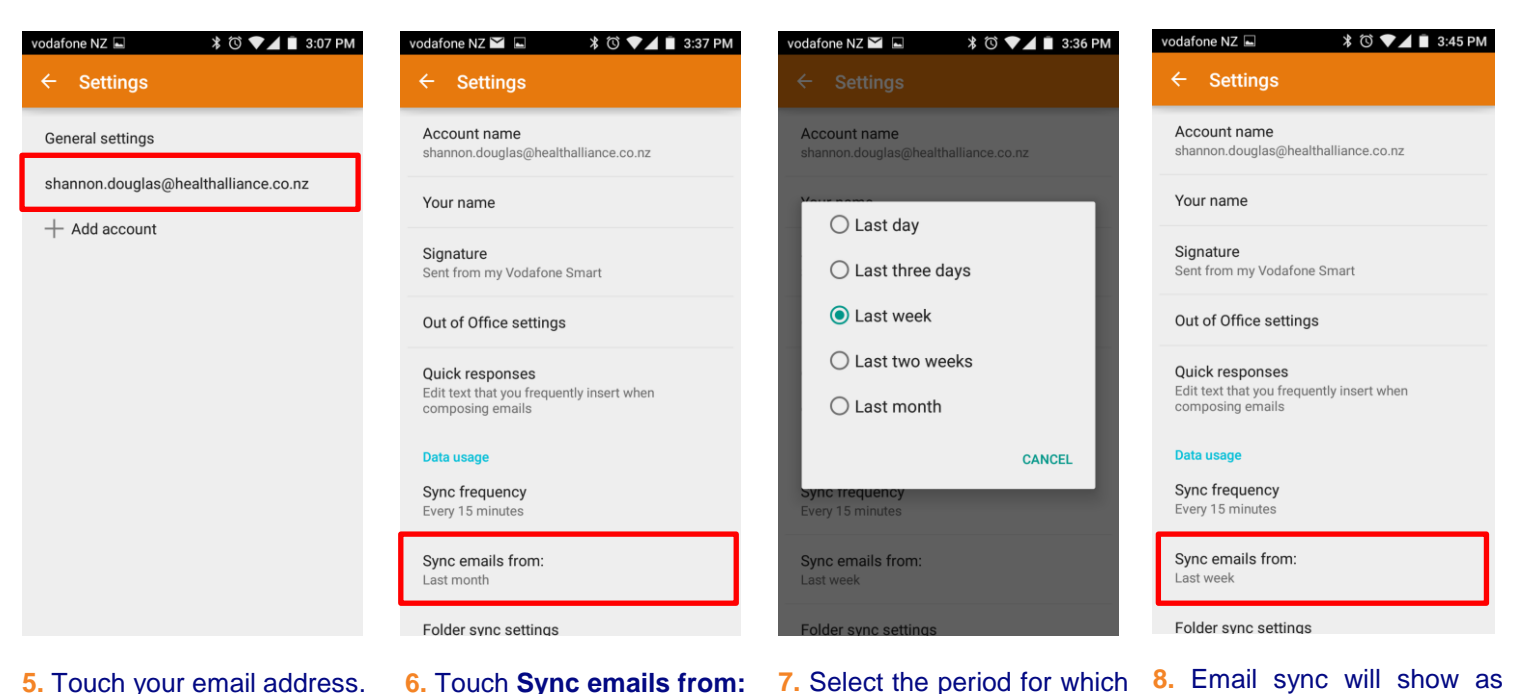

5. Touch your email address.

6. Touch Sync emails from:

7. Select the period for which you want your emails to be sync'd from.

set to the period selected.

## SETTING THE EMAIL SYNC PERIOD ON VODAFONE SMART PRIME 6

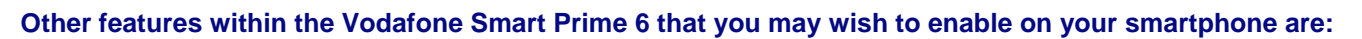

- Setting up Email Vodafone Smart Prime 6
- > Setting your Email Signature Vodafone Smart Prime 6
- Connecting to DHB Staff WiFi Vodafone Smart Prime 6
- > Setting Out of Office responder Vodafone Smart Prime 6
- Limiting & Restricting Background Data Vodafone Smart Prime 6
- Setting Network to 3G Vodafone Smart Prime 6
- > Turning Battery Save On Vodafone Smart Prime 6
- > Call Forwarding / Call Divert Vodafone Smart Prime 6

## For general trouble shooting see

General Troubleshooting – Vodafone Smart Prime 6

## Other important information guides for your DHB issued smartphone are:

- NRDHB Smartphone Quick Guide
- Mobile Data Usage
- Saving Battery Power

All guides can be found here: <u>http://pulse/OurServices/InformationTechnology/MobileServices/HowToGuides.aspx</u>

Please ensure that you familiarise yourself with your DHB's policies, guidelines and codes of conduct relating to mobile devices and the NRDHB and hA Acceptable Usage policy:

http://pulse/OurServices/InformationTechnology/MobileServices/PoliciesandGuidelines.aspx